# Child verzia šablóny vo WordPresse: Ako a prečo si ju vytvoriť

Last updated November 19, 2024

Kľúčovou výhodou WordPressu je jeho flexibilita a rozšíriteľnosť prostredníctvom šablón a pluginov. Pri tvorbe webovej stránky vo WordPresse je dôležité používať správne postupy na zabezpečenie udržateľnosti a jednoduchej aktualizácie šablón. Odporúčaným postupom je vytvorenie child verzie šablóny, ktorý vám podrobne popíšeme v tomto článku.

## Čo je to child verzia šablóny?

Child šablóna vo WordPresse je spôsob, ako zmeniť vzhľad webovej stránky bez toho, aby ste ovplyvnili pôvodnú šablónu. Funguje ako určitý druh ochrany, ktorá oddeľuje vaše úpravy od základného dizajnu a umožňuje vám bezpečne upravovať stránky podľa vašich potrieb

## Prečo použiť child verziu šablóny?

Existuje hneď niekoľko dôvodov, prečo by ste si mali vytvoriť child verziu šablóny:

- Udržateľnosť: V child verzii šablóny môžete vykonávať akékoľvek úpravy bez toho, aby ste museli upravovať pôvodnú šablónu. To umožňuje jednoduché a bezpečné aktualizácie šablóny, pretože vaše úpravy zostanú oddelené.
- **Bezpečnosť:** Child šablóna chráni vaše úpravy pred stratou počas aktualizácií. Ak vykonáte zmeny priamo v pôvodnej šablóne a potom šablónu aktualizujete, vaše úpravy sa prepíšu a môžu sa stratiť. Používanie child šablóny minimalizuje riziko straty vašich zmien.
- **Organizácia:** Child šablóna vám umožňuje prehľadne usporiadať vlastné úpravy. Môžete si vytvoriť vlastné adresáre a súbory, ktoré budú vyhovovať vašim potrebám a udržiavať šablónu usporiadanú.

## Ako vytvoriť child verziu šablóny?

1. Vytvorenie nového adresára:

Začnite vytvorením nového adresára pre child šablónu v adresári "wp-content/themes/" vášho WordPress webu. Názov adresára by mal byť jasný a jasne indikovať, že ide o child šablónu.

## 2. Vytvorenie súboru štýlu:

Vytvorte nový súbor štýlu vo vytvorenom adresári a pomenujte ho style.css. Tento súbor bude slúžiť na definovanie štýlov pre vašu child šablónu. Pridajte do nej nasledujúci kód:

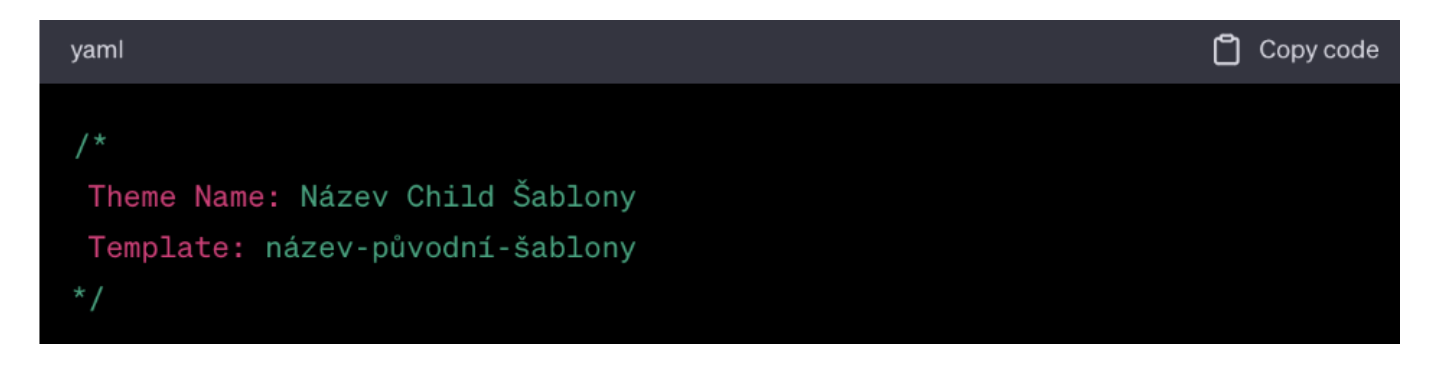

Zmeňte "Názov Child Šablóny" na vhodný názov pre vašu child šablónu a "názov-povodnejšablóny" na názov pôvodnej šablóny, ktorú chcete použiť.

### 3. Vytvorenie súboru functions.php:

Vytvorte nový súbor s názvom functions.php v rovnakom adresári ako súbor so štýlom. Tento súbor sa bude používať na pridávanie vlastných funkcií a úprav do child šablóny.

## Úprava child šablóny

#### 1. Kopírovanie súborov:

Skopírujte súbory, ktoré chcete upraviť, z pôvodnej šablóny do adresára child šablóny. Tieto súbory sa nachádzajú v priečinku pôvodnej šablóny v adresári "wp-content/themes/".

### 2. Úpravy a zmeny:

V child šablóne môžete vykonávať akékoľvek úpravy a zmeny v skopírovaných súboroch. Môžete upravovať štruktúru HTML, štýly CSS a pridávať vlastné funkcie do súboru functions.php.

#### 3. Načítanie súborov z pôvodnej šablóny:

Vo svojich úpravách môžete načítať súbory z pôvodnej šablóny pomocou funkcií ako **get\_header(), get\_footer(), get\_sidebar()**, atď. Tým zaistíte, že budú použité aktuálne verzie týchto súborov z pôvodnej šablóny.

## Kickstart your business with a modern professional WordPress website

We have prepared a perfectly optimised WordPress hosting to make your work easier:

- preinstalled WordPress and plugins
- up to 12? faster websites
- exclusive guides, e-books and tutorials

Learn more